## Das Dokument-Raster ein- oder ausblenden

Sie können sich im PTS-Designer ein Dokument-Raster anzeigen lassen, um z. B. Objekte leichter ausrichten zu können.

So blenden Sie das Dokument-Raster ein oder aus

• Um das Dokument-Raster einzublenden, klicken Sie im Haupt-Menü des PTS-Designers auf "Ansicht" und dann auf "Raster anzeigen".

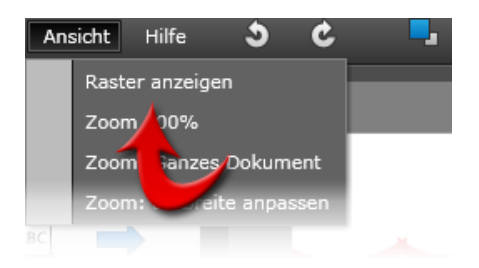

• Um das Dokument-Raster wieder auszublenden, klicken Sie wieder auf "Ansicht" und dann auf "Raster verbergen".

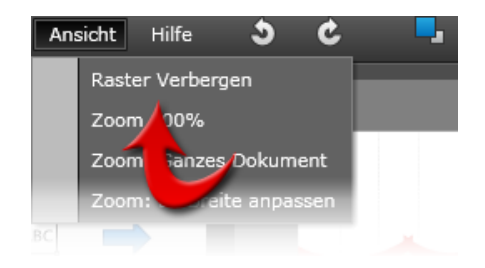

Vgl. auch Den Zoomfaktor anpassen